## Get Started with Remote Desktop to Your Own PC

This the best option for people who have their own dedicated PC at WakeMed. This will give you the same desktop you are used to every day, with all the applications, and at similar speeds.

What do I need to use this? Dedicated WakeMed PC (turned on and connected), <u>the workstation name</u> <u>of your PC</u>, Duo account, home PC (Windows, Mac), Internet connection

| Browse to https://pcaccess.wakemed.org                                                                                                    |                                                             |  |  |  |  |  |
|----------------------------------------------------------------------------------------------------|-------------------------------------------------------------|--|--|--|--|--|
| 0                                                                                                    | Note, this site is not accessible from the WakeMed network. |  |  |  |  |  |
| At the Citrix Gateway page,<br>enter your username (do <u>not</u><br>add @wakemed.org!) and<br>password and then click the<br>"Log On" button.                                                                             | WakeMed PC Access   User name   Password   Log On           |  |  |  |  |  |
| In the "Web Sites" section,<br>click "Add" link                                                                                                    | Add Remove                                                  |  |  |  |  |  |
| Know the name of your PC?<br>Skip this step!                                                                                                    | Create Incident Ticket  preview                             |  |  |  |  |  |
| Retrieve the name of your PC<br>by going to the <u>Service Desk</u><br><u>portal.</u> Click "Create Incident<br>Ticket". The name of your PC<br>is listed as "My Assigned<br>Computer(s)". In this example,<br>it's "MyPC" | My Assigned Computer(s)<br>MyPC                             |  |  |  |  |  |
| · · · · · ·                                                                                                    |                                                             |  |  |  |  |  |

## Fill in the form:

- Choose a name
- Enter the name of your PC and add .wakemed.org
- Description is optional
- Check the "RDP Link" box
- Click Add

|    | Name:        | МуРС             |  |  |  |
|----|--------------|------------------|--|--|--|
|    | Address:     | mypc.wakemed.org |  |  |  |
| al | Description: |                  |  |  |  |
|    |              | RDP Link         |  |  |  |
|    |              | Add Cancel       |  |  |  |

Back at the first screen you should now see your PC as a bookmark. If not, please refresh your browser.

Click the icon to launch a connection to your PC.

This should download a file with the extension .rdp (e.g. app.rdp) – launch the connection by opening that file.

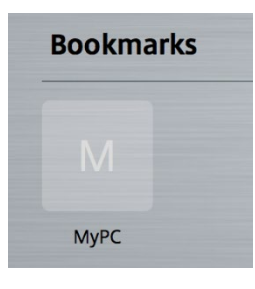

If you get a certificate warning, please choose to continue the session.

Note, on Windows this should work automatically, on a Mac you will have to install "Microsoft Remote Desktop" from the Apple store. This goes beyond the scope of this document.

| Enter your username and password. Please make sure to add @wakemed.org. | <b>Enter Your User Account</b><br>This user account will be used to connect to<br>pcaccess.wakemed.org:443 (remote PC).   |               |        |          |  |
|-------------------------------------------------------------------------|----------------------------------------------------------------------------------------------------|---------------|--------|----------|--|
|                                                                         | Username: username@wakewed.org                                                                                            |               |        |          |  |
| Click Continue.                                                         | Password:                                                                                                    | Show password |        |          |  |
|                                                                         |                                                                                                    |               | Cancel | Continue |  |
|                                                                         |                                                                                                    |               |        |          |  |
| You should now be connected to your PC!                                 | The bookmark only has to be created once. Future sessions will remember your PC. You will still have to login, of course. |               |        |          |  |

Please sign out as you typically would when you complete you work for the day to ensure you can successfully reconnect.